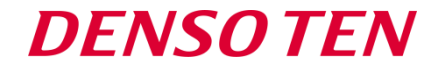

# Introduction of AGL's approach to Fuego

Feb 21, 2018

AGL ALL Member Meeting, Tokyo

Kyohei Oki

**Denso TEN** 

Liu Wenlong

Nanjing Fujitsu Nanda Software Tech. Co., Ltd(FNST)

**DENSO TEN Limited** 

**DENSOTEN** 

Kyohei Oki(<u>kyohei.oki@jp.fujitsu.com</u>)

➤ Automotive Software Engineer (2015 ~ )

## ➤ AGL CIAT Member (2016 ~ )

- engaging on CIAT for AGL
- especially Fuego

## Agenda

**DENSOTEN** 

> What is Fuego

How to use Fuego

Introduction to Fuego test results report

Introduction to Fuego LTP network test

Fuego Roadmap

Our Future Work

**DENSO TEN Limited** 

# What is Fuego

- A test system specifically designed for embedded Linux testing. (Refer to: <u>http://fuegotest.org/</u>)
- Automated test framework for Kernel's LTSI

## ➢Features

- source code management
- test code build & deploy
- tests executing & results report

#### >Advantages

- highly customizable & unified test outputs
- flexible test configuration & running tests in batches
- board setup is simple & flexible
- 50 pre-packaged tests & do tests with command lines

## ➢ Have a look at the interior of Fuego

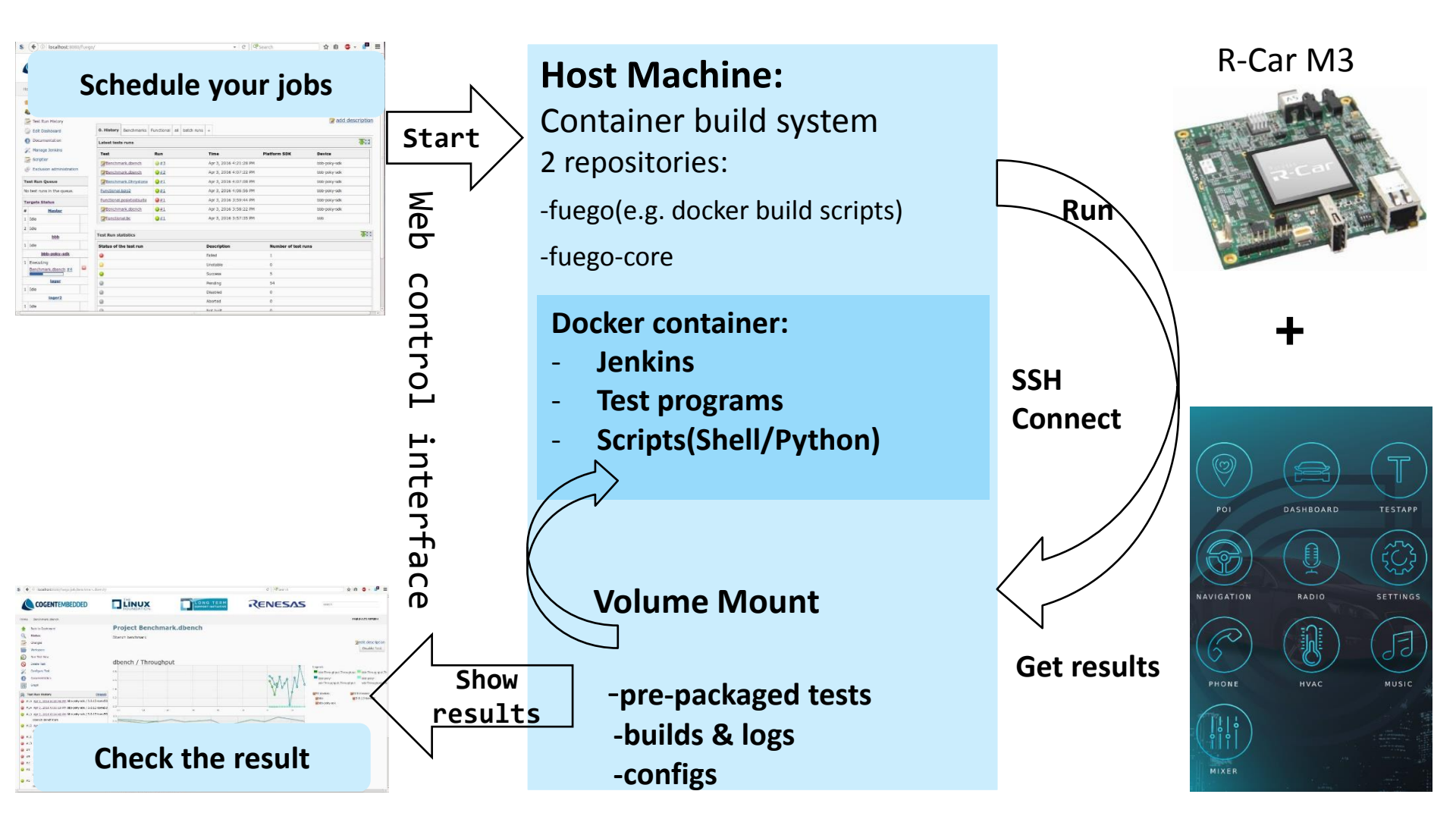

# What is Fuego

Test code

# ➢ Have a look at Fuego work flow

- frontend(jenkins) call backend(script engine) to run test cases
- backend do the works
  - Build test cases for the target board
  - Run test cases on target board
  - Parse test logs and show the summary to users
- frontend get the result/log from the backend

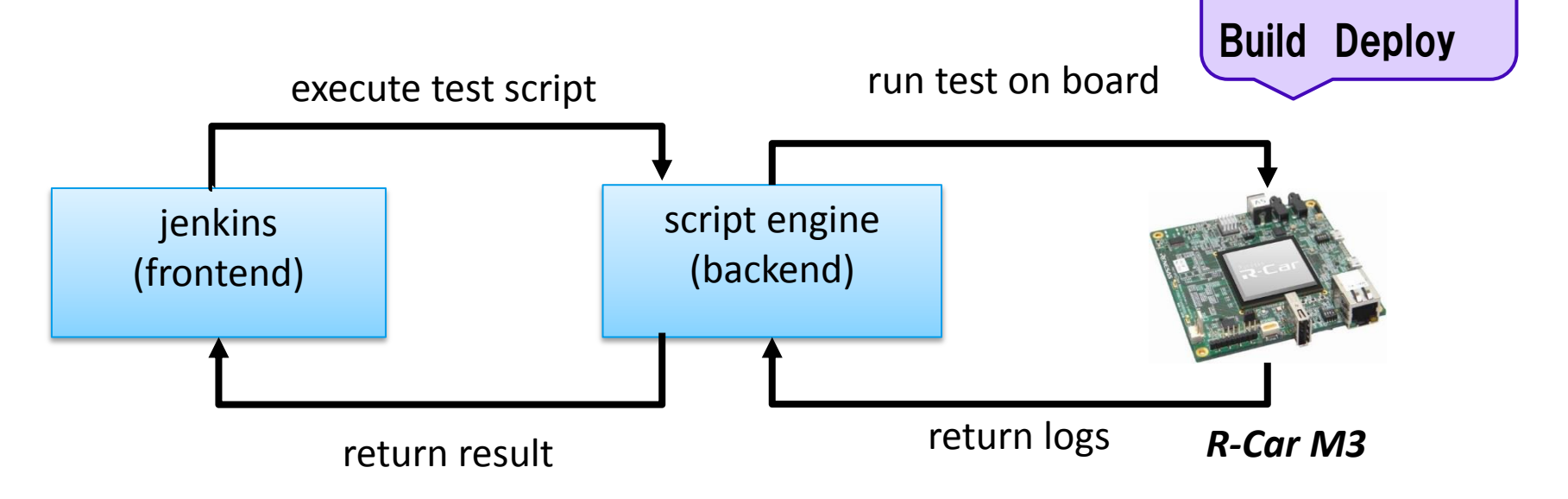

- 1. Build the Fuego container
- 2. Add board file to Fuego
- 3. Add a yocto project toolchain
- 4. Add board to Jenkins Interface
- 5. Add some jobs to Fuego
- 6. Run tests with Fuego

Each step will be explained in detail

#### 1.Build the Fuego container

1.1 download the latest code from Fuego repository

\$ git clone <u>https://bitbucket.org/tbird20d/fuego.git</u>

\$ git clone <u>https://bitbucket.org/tbird20d/fuego-core.git</u>

#### 1.2 create the docker image

- \$ cd fuego ; ./install.sh
- \$ fuego-host-scripts/docker-create-container.sh
- \$ fuego-host-scripts/docker-start-container.sh
- 1.3 Now, the container build step is done

# We can access to the web control page with the URL below.

\$ firefox <u>http://localhost:8080/fuego</u>

| 😥 Jenkins                                                                                                    | 1                                                    |
|----------------------------------------------------------------------------------------------------|------------------------------------------------------|
| Jenkins >                                                                                                    |                                                      |
| <del>ご 新建</del><br>新建     新建     「     「     「     日     」     「     」     任     任     日     」                                                                                                    | 欢迎使用Jenkins!                                         |
| 王ががえ     王ががえ     王ががえ     王ががえ     王ががえ     王ががえ     エッシュ     エッシュ     エン     エッシュ     エッシュ     エー     エッシュ     エッシュ     エー     エン     エッシュ     エッシュ     エン     エー     エー     エー     エッシュ     エン     エー     エー | 开始 <b>创建一个新任务</b> 。                                  |
| 构建队列                                                                                                    |                                                      |
| 队列中没有构建任务                                                                                                    |                                                      |
| 构建执行状态                                                                                                    | No job and node were created. Setup Fuego next step~ |

DENSOTE

## 2.Add board file to Fuego

Customize your own board file(example with R-Car M3)

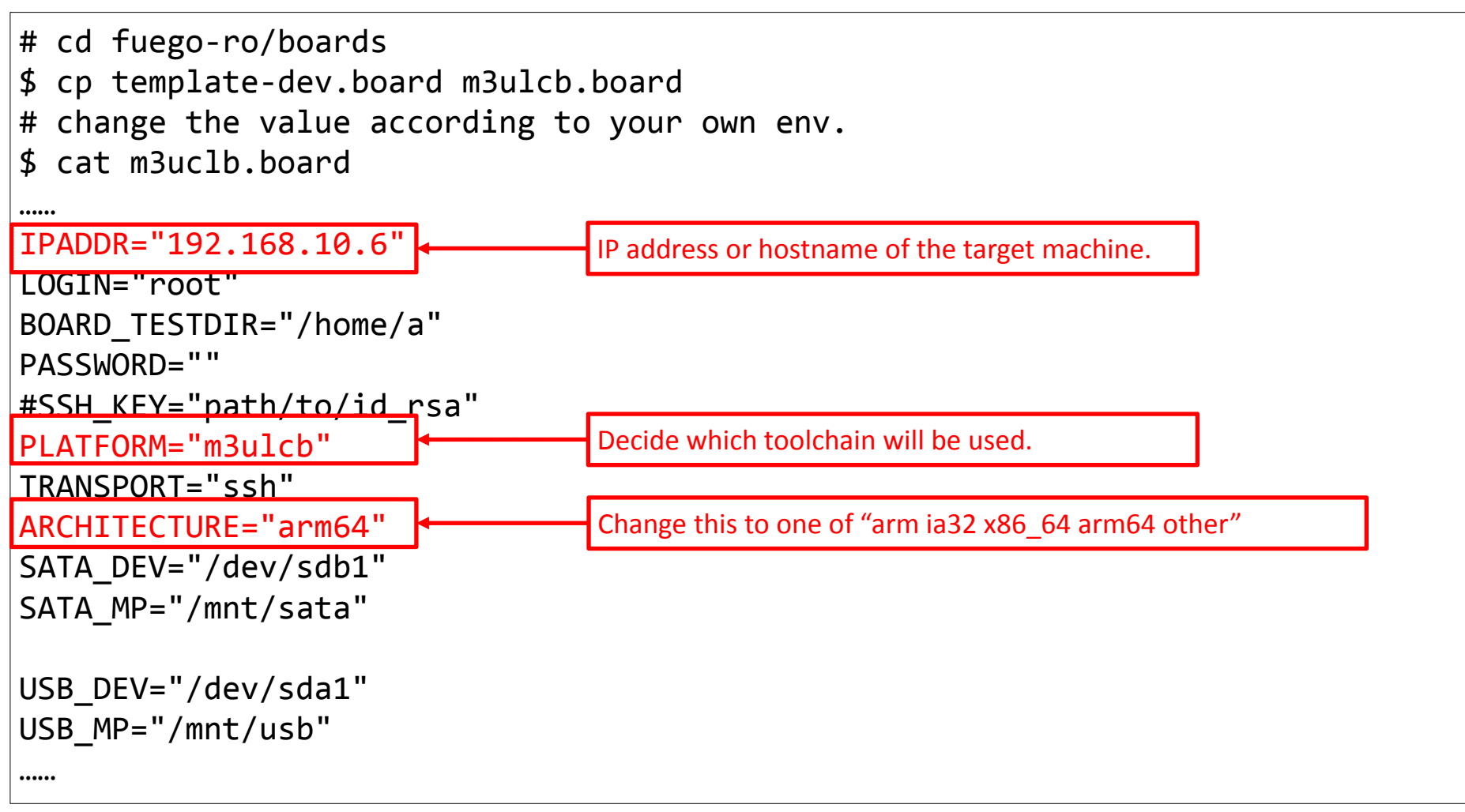

Next, we need to add a yocto toolchain to Fuego.

**DENSOTEN** 

- 1. generate toolchain
- # build yocto sdk
- \$ bitbake agl-demo-platform -c do\_populate\_sdk
- # toolchain will be generated at "./tmp/deploy/sdk/"
- 2. install the toolchain inside the container
  - \$ ./poky-agl-glibc-x86\_64-meta-toolchain-aarch64-toolchain-\*.sh
- # install the toolchain to "/opt/poky-agl/m3ulcb" in container.

#### 3. Create a \${PLATFORM}-tools.sh file for the toolchain

```
$ cat fuego/fuego-ro/toolchains/m3ulcb-tools.sh
# this script should be sourced by ${FUEGO_RO}/toolchains/tools.sh
SDKROOT=/opt/poky-agl/m3ulcb/sysroots/aarch64-agl-linux
# the Yocto project environment setup script changes PATH so that python uses
# libs from sysroot, which is not what we want, so save the original path
# and use it later
ORIG_PATH=$PATH
PREFIX=aarch64-agl-linux
#export_tools
source /opt/poky-agl/m3ulcb/environment-setup-aarch64-agl-linux
```

```
HOST=aarch64-agl-linux
```

Note: we can also install debian-based toolchain with "install\_cross\_toolchain.sh".

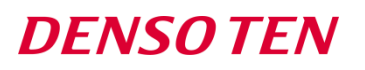

#### 4.Add board to Jenkins Interface

Before, how to add boards to AGL-JTA? (example with R-Car M3)

| 🔁 Jenkins                                           |                                                |                                            | Q searc                   | ch 🕜                                         |   |
|-----------------------------------------------------|------------------------------------------------|--------------------------------------------|---------------------------|----------------------------------------------|---|
| enkins → Nodes →                                    |                                                |                                            |                           |                                              |   |
| Back to Dashboard Node name                         | m3ulcb 2                                       |                                            |                           |                                              |   |
| Manage Jenkins O Dumb S                             | lave                                           |                                            |                           |                                              |   |
| 💽 New Node – 🕕                                      | Adds a plain, dumb slave to Jenkins. This is o | called "dumb" because Jenkins doesn't prov | vide higher level         | of integration with these slaves, such as dy |   |
| Configure                                           | Jenkins, etc.                                  | types apply — for example such as when y   | ou are adding a           | a physical computer, virtual machines mana   |   |
| Copy E                                              | cisting Node                                   |                                            |                           |                                              |   |
| Build Queue 📼                                       | Copy from porter 3                             |                                            | name                      | BOARD OVERLAY                                |   |
| lo builds in the queue.                             | lasting > Nadas > m2ulab                       |                                            |                           | Borne_ovenern                                |   |
| ОК                                                  | Back to List                                   | Name                                       | value                     | boards/m3ulcb.board                          |   |
| Build Executor Status                               | Status                                         | Description                                |                           | · ·                                          |   |
|                                                     | O Delete Slave                                 | # of executors                             |                           |                                              |   |
| teps:                                               | Build History                                  | Remote root directory /tmp/dev-slave1      |                           |                                              |   |
|                                                     | Load Statistics                                | Labels                                     |                           |                                              |   |
| . Click "New Node";                                 | Log                                            | Usage Utilize this node as much a          | is possible               |                                              |   |
|                                                     | Build Executor Status                          | Launch method Launch slave via execution   | of command on the Mast    | ter                                          |   |
| . Select node name "m3ulcb";                        |                                                | Launch command java -ja                    | r /home/jenkins/stave.jar |                                              |   |
| Conv Existing Node input: "portor                   | ".                                             | Availability Keep this slave on-line as r  | nuch as possible          |                                              |   |
| . Copy Existing Node input. porter                  | ,                                              |                                            |                           |                                              |   |
| L Click "OK" button:                                |                                                | Node Properties                            | /                         |                                              |   |
|                                                     |                                                | List of key-value pairs name BOARD_OVERLAY |                           |                                              |   |
| <ol> <li>Change "value" to "board/m3ulcb</li> </ol> | .board";                                       | value                                      |                           |                                              |   |
|                                                     |                                                |                                            |                           |                                              | D |
| <ol> <li>Click "Save" button.</li> </ol>            |                                                |                                            |                           |                                              |   |
|                                                     |                                                | distribs/nologger.dis                      | st                        |                                              |   |

We can use ftc tool to add board in Fuego.

What is ftc tool:

- FTC is the "fuego test control" tool.
- a command line tool used to perform various functions in the fuego system.

What we can do with ftc tool:(example with R-Car M3) Use ftc tool to add board(called "node" in Jenkins interface)

\$ ftc add-nodes m3ulcb

Add specified jobs for specified target

```
$ ftc add-jobs -b m3ulcb -t Functional.bc -s bc-add
Or
$ ftc add-jobs -b m3ulcb -p testplan_agl
```

Run tests

```
$ ftc run-test -b m3ulcb -t Functional.bc -p dr
```

Those ftc commands above will be used in next steps.

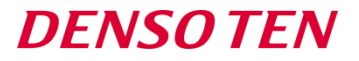

#### Now, add node to Jenkins interface as below

| #  | Now, | we  | use   | ftc   | tool  | to | add | а | node | to | Jenkins | interface |
|----|------|-----|-------|-------|-------|----|-----|---|------|----|---------|-----------|
| \$ | ftc  | add | -node | es mã | Bulcb |    |     |   |      |    |         |           |

Then, we will find that a node named "m3ulcb" will be created.

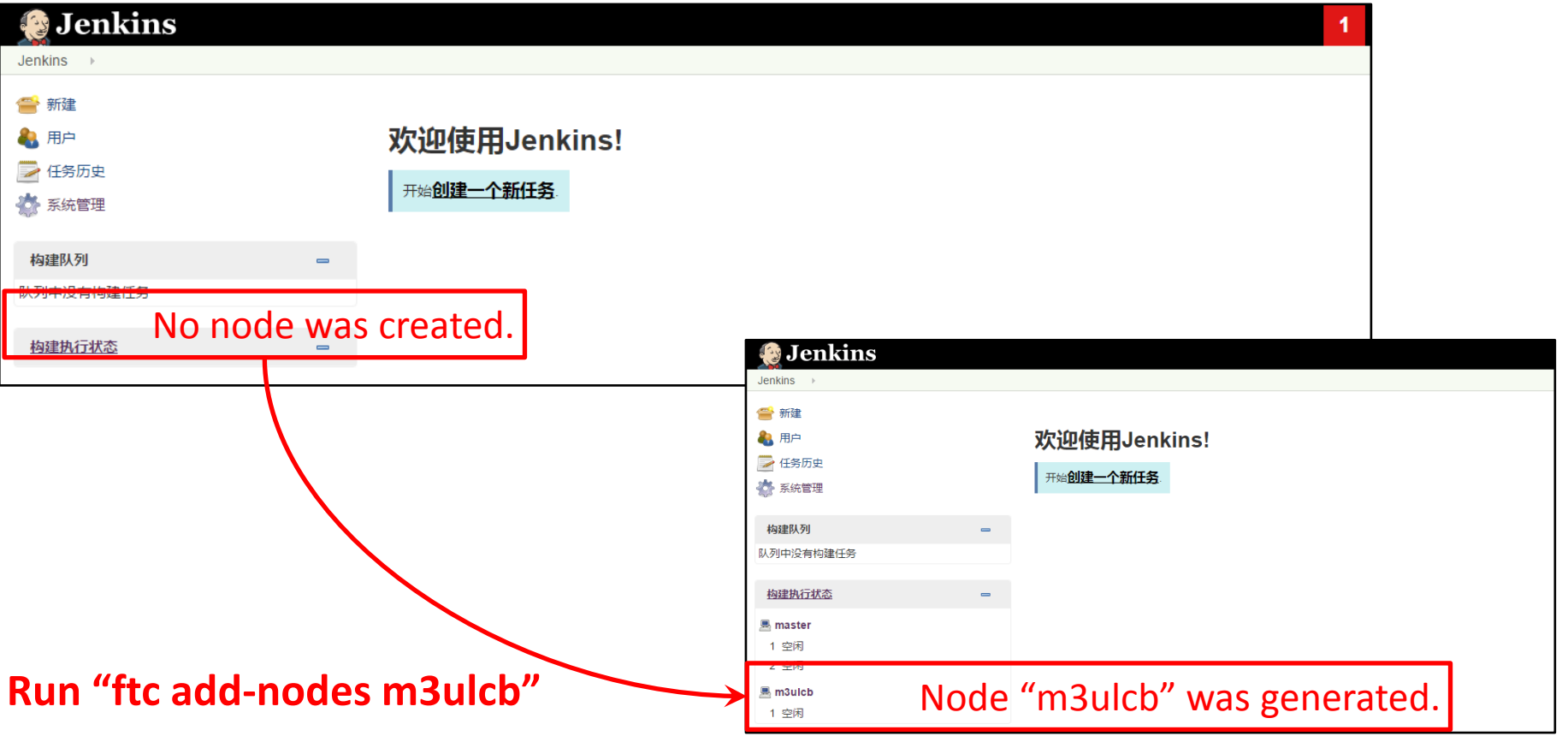

#### 4.Add board to Jenkins Interface

Before, how to add boards to AGL-JTA? (example with R-Car M3)

| Jenkins → Nodes →                                                                        |                                                                                             |                                                                                                    |                                                                                                    |                             |
|------------------------------------------------------------------------------------------|---------------------------------------------------------------------------------------------|----------------------------------------------------------------------------------------------------|----------------------------------------------------------------------------------------------------|-----------------------------|
| 摿 Back to Dashboard                                                                      | Node n                                                                                      | ame m3ulcb                                                                                                    |                                                                                                    |                             |
| 💥 Manage Jenkins                                                                         | O Dur                                                                                       | nb Slave                                                                                                    |                                                                                                    |                             |
| New Node                                                                                 |                                                                                             | Adds a plain, dumb slave to Jenkins. This is<br>provisioning. Select this type if no other slave<br>Jenkins, etc. | called "dumb" because Jenkins doesn't provide higher level of integration with these slaves, sur<br>types apply — for example such as when you are adding a physical computer, virtual machine | ch as d <u>i</u><br>es mana |
| Build Que<br>No builds in<br>Build Exe                                                   | <b>0 C O</b>                                                                                | mplica                                                                                                    | ated steps                                                                                                    |                             |
| _                                                                                        | · · · · ·                                                                                   |                                                                                                    |                                                                                                    |                             |
| Steps:                                                                                   |                                                                                             | Build History                                                                                                    | Remote four directory //tmp/dev-slave1                                                                                                    | ă.                          |
| Steps:<br>1. Click "Nev                                                                  | v Node";                                                                                    | Build History<br>E Load Statistics                                                                                | Remote four unectury     /tmp/dev-slave1       Labels                                                                                                    |                             |
| Steps:<br>1. Click "New<br>2. Select not                                                 | v Node";<br>le name "m3ulcb";                                                               | Build History<br>Load Statistics<br>Log<br>Build Executor Status                                                  |                                                                                                    |                             |
| Steps:<br>1. Click "New<br>2. Select now<br>3. Copy Exis                                 | v Node";<br>le name "m3ulcb";<br>ing Node input: "port                                      | er";                                                                                                    | Reinste foor viectory       //mp/dev-slave1         Labels                                                                                                    |                             |
| Steps:<br>1. Click "New<br>2. Select now<br>3. Copy Exis<br>4. Click "OK"                | v Node";<br>de name "m3ulcb";<br>ting Node input: "port<br>button;                          | er";                                                                                                    | Nember foor directory       //mp/dex-slave1         Labels                                                                                                    |                             |
| Steps:<br>1. Click "New<br>2. Select now<br>3. Copy Exis<br>4. Click "OK"<br>5. Change " | v Node";<br>de name "m3ulcb";<br>ting Node input: "port<br>button;<br>ralue" to "board/m3ul | eer";                                                                                                    | Availability       Amp/dev-slave1         Labels                                                                                                    |                             |

#### Now, we use ftc tool to add board in Fuego.

#### 5.Add some jobs to Fuego(example with R-Car M3)

Add some tests to the Jenkins interface.

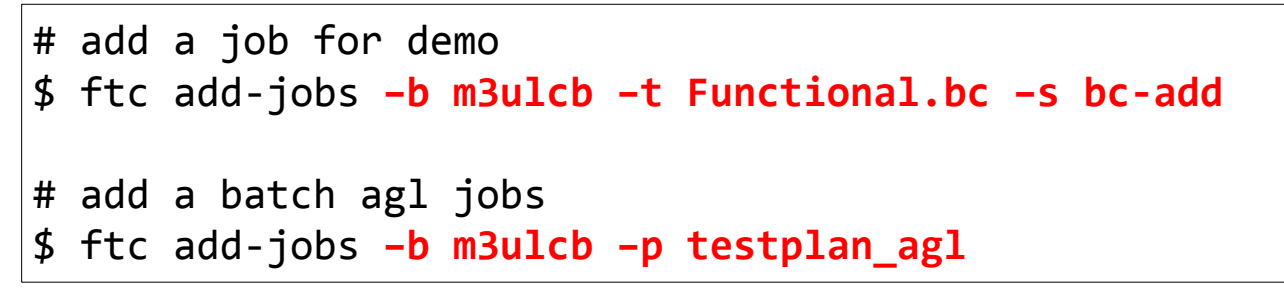

Check that all jobs have been generated as below.

| 🤮 Jenkins 3 🔍 直接 |   |          |                                            |                          |            |        |  |  |
|------------------|---|----------|--------------------------------------------|--------------------------|------------|--------|--|--|
| Jenkins 🕨        |   |          |                                            |                          |            |        |  |  |
| 新建               | А | " "F     | unctional.bc" and test                     | s in "testplan agl.ison" | ' were add | led.   |  |  |
| ● 10/2           | s | w        | Name ↓                                     | 上次成功                     | 上次失败       | 上次持续时间 |  |  |
|                  | ۰ | <b>₩</b> | m3ulcb.bc-add.Functional.bc                | 没有                       | 无          | 无      |  |  |
| THE REPAIRS      |   | <b>₩</b> | m3ulcb.default.Functional.boost            | 没有                       | 无          | 无      |  |  |
| 均理[15]           |   | <b>₩</b> | m3ulcb.default.Functional.bsdiff           | 没有                       | 无          | 无      |  |  |
|                  |   | <b>₩</b> | m3ulcb.default.Functional.commonAPI_C++    | 没有                       | 无          | 无      |  |  |
| 队列中没有构建任务        |   | <b>₩</b> | m3ulcb.default.Functional.commonAPI_Dbus   | 没有                       | 无          | 无      |  |  |
|                  |   | <b>₩</b> | m3ulcb.default.Functional.commonAPI_Somelp | 没有                       | 无          | 无      |  |  |
| 构建执行状态           |   | <b>*</b> | m3ulcb.default.Functional.croco            | 没有                       | 无          | 无      |  |  |
| 🔍 master         |   | <b>₩</b> | m3ulcb.default.Functional.curl             | 没有                       | 无          | 无      |  |  |
|                  |   | <b>₩</b> | m3ulcb.default.Functional.fixesproto       | 没有                       | 无          | 无      |  |  |
|                  |   | <b>₩</b> | m3ulcb.default.Functional.fuse             | 没有                       | 无          | 无      |  |  |
| 2 空内             |   | <b>\</b> | m3ulcb.default.Functional.giflib           | 没有                       | 无          | 无      |  |  |
| 💻 m3ulcb         |   | <b>\</b> | m3ulcb.default.Functional.glib2            | 没有                       | 无          | 无      |  |  |
| 1 空闲             | ٠ | <b>\</b> | m3ulcb.default.Functional.glibc            | 没有                       | 无          | 无      |  |  |
|                  | ۲ | <b>₩</b> | m3ulcb.default.Functional.hciattach        | 没有                       | 无          | 无      |  |  |
|                  |   | <b>₩</b> | m3ulcb.default.Functional.imagemagick      | 没有                       | 无          | 无      |  |  |

**DENSOTEN** 

#### 6.Run tests with Fuego(example with Functional.bc on R-Car M3)

```
6.1 Run tests with ftc tool,
```

```
# run job "m3ulcb.bc-add.Functional.bc"
$ ftc run-test -b m3ulcb -t Functional.bc -s bc-add
Notice: non-Jenkins test request detected
Running test 'Functional.bc' on board 'm3ulcb' using spec 'bc-mult'
!!! >>> Ready to run test! <<< !!!</pre>
DEBUG: python var build number=1
Running remotely on 'm3ulcb' in workspace /fuego-rw/buildzone
DEBUG: python var command=timeout --signal=9 30m /bin/bash
chart config.json not available or is wrong format, using default values
Writing chart data to /fuego-rw/logs/Functional.bc/flot_chart_data.json
+ rc=0
+ '[' 0 -eq 1 ']'
+ echo 'Fuego: requested test phases complete!'
Fuego: requested test phases complete!
+ exit 0
```

#### About "ftc run-test" :

- the same as running tests with Jenkins interface.

- useful to debug test during tests development.

#### 6.2 Run tests with Jenkins interface

| 😥 Jenkins                                                                                                    |                                     | 🧕 Jenkins                                                                                                    |                                                                                                   |                                                                                                    |  |
|----------------------------------------------------------------------------------------------------|-------------------------------------|----------------------------------------------------------------------------------------------------|---------------------------------------------------------------------------------------------------|----------------------------------------------------------------------------------------------------|--|
| Jenkins  M3ulcb  M3ulcb.bc-add.Functional.b                                                                                                | c                                   | Jenkins > m3ulcb > m3ulcb.bc-add.Functional.                                                                                             | bc >                                                                                              |                                                                                                    |  |
| <ul> <li>▲ 返回面板</li> <li>Q. 状态</li> <li>&gt;&gt; 修改记录</li> </ul>                                                                           | Project m3ulcb.bc-add.Functional.bc | <ul> <li>▲ 返回面板</li> <li>Q、状态</li> <li>ご 修改记录</li> </ul>                                                                                 | Project m3ulcb.bc-add.Functional.bc                                                               |                                                                                                    |  |
| <ul> <li>● 五件主持</li> <li>● 立即构建 ① Button "build"</li> <li>● 酬除 Project</li> <li>◆ 配置</li> <li>● Build History</li> <li>● 投動历史 =</li> </ul> |                                     | <ul> <li>● 工作空间</li> <li>② 立即均建</li> <li>○ 酬除 Project</li> <li>※ 配置</li> <li>② Build History</li> <li>約違历史 ー</li> <li>「find ×</li> </ul> | 正住区   最新修改记录   相关连接   Last build(#2).30 秒之前   Last stable build(#2).30 秒之前                        | Check the test results<br>m3ulcb-Functional.bc-default<br>board: m3ulcb<br>test set: default<br>kernel: 4.9.0 yocto-standard<br>results<br>test case <u>build_number</u> |  |
| find x                                                                                                    | ☆<br>倉<br>長                         | ● #2 2018-27 上年5:20<br>● #1                                                                                                    | • Last successful build(#2) 30 好之前<br>• Last completed build(#2) 30 好之前<br>ck the console outputs | 1         2           bc         PASS           Totals           pass         1           fail         0           skip         0           error         0              |  |

| 🚱 Jenkins                                     |                                                                     |  |  |  |  |  |  |
|-----------------------------------------------|---------------------------------------------------------------------|--|--|--|--|--|--|
| Jenkins   m3ulch  m3ulch bc-add Eunctional bc | ⊳ <i>#</i> 2                                                        |  |  |  |  |  |  |
|                                               |                                                                     |  |  |  |  |  |  |
| ▲ 返回到工程                                       |                                                                     |  |  |  |  |  |  |
| 0.000                                         |                                                                     |  |  |  |  |  |  |
| U. 状态集                                        | Service and the console outputs here.                               |  |  |  |  |  |  |
| 🤛 变更记录                                        |                                                                     |  |  |  |  |  |  |
|                                               | Started by user anonymous                                           |  |  |  |  |  |  |
| Console Output                                | Building remotely on <u>mBulch</u> in workspace /fuego-rw/buildzone |  |  |  |  |  |  |
| View as plain text                            | + export Reboot=false                                               |  |  |  |  |  |  |
|                                               | + Reboot=false                                                      |  |  |  |  |  |  |
|                                               | + export Rebuild=false                                              |  |  |  |  |  |  |
| 🚫 删除本次生成                                      | + Rebuild=false                                                     |  |  |  |  |  |  |
| 👍 前一次构建                                       | + Target_rieuleanup=true<br>+ Target PreCleanun≡true                |  |  |  |  |  |  |
|                                               | + export Target PostCleanup=true                                    |  |  |  |  |  |  |
|                                               | + Target_PostClearup=true                                           |  |  |  |  |  |  |
|                                               | + export TESTDIR=Functional.bc                                      |  |  |  |  |  |  |
|                                               | + TESTDIR=Functional.bc                                             |  |  |  |  |  |  |
|                                               | + export TESTSPEC=bc-add                                            |  |  |  |  |  |  |
|                                               | + TESTSPEC=bc-add                                                   |  |  |  |  |  |  |
|                                               | + timeoutsignal=9 30m /bin/bash /fuego-core/engine/scripts/nain.sh  |  |  |  |  |  |  |
|                                               | Using nosyslogd.dist overlay                                        |  |  |  |  |  |  |
|                                               | while doing fuego phase: pre_test ########                          |  |  |  |  |  |  |
|                                               | Finware revision: 4.3.0-yotto-standard                              |  |  |  |  |  |  |
|                                               | 11:11:07 nm 2 days, 2:02, 2 users, load average: 8.51, 3.28, 1.67   |  |  |  |  |  |  |
|                                               |                                                                     |  |  |  |  |  |  |
|                                               | total used free shared-buff/cache-available                         |  |  |  |  |  |  |
|                                               | Mem: 1786636 192420 1112492 79988 481724 1341968                    |  |  |  |  |  |  |
|                                               | Swap: 0 0 0                                                         |  |  |  |  |  |  |
|                                               | Filerveten Size Head Arail Head Mounted on                          |  |  |  |  |  |  |
|                                               | / dev/root 7, 26 3.96 3.06 57% /                                    |  |  |  |  |  |  |
|                                               | devinofs 544M 0 544M 0K/dev                                         |  |  |  |  |  |  |
|                                               | tmpfs 873M 0 873M 0K / dev/shn                                      |  |  |  |  |  |  |
|                                               | tmpfs 873M 74M 799M 98 / run                                        |  |  |  |  |  |  |
|                                               | tmpfs 873M 0 873M 0% /sys/fs/cgroup                                 |  |  |  |  |  |  |
|                                               | tmpfs 873M 8.0K 873M 1% /tmp                                        |  |  |  |  |  |  |
|                                               | tmpfs 873M 4.3M 869M 1% /var/volatile                               |  |  |  |  |  |  |
|                                               | tmnfs 175M 4.0K 175M 1%/nm/user/0                                   |  |  |  |  |  |  |

#### Advantages:

- Easy to check the output of tests and Jenkins.
- Clear description for Jenkins related errors.

But for tests that have heavy logs, it will be hard for us to locate the error output easily. So, let's make some changes.

#### About the test results, what we want is as below. How should we?

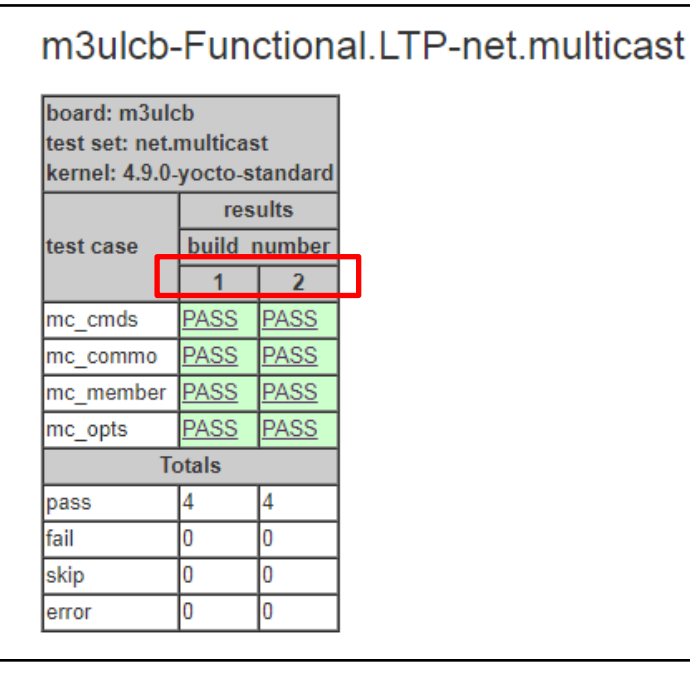

#### Advantage:

- Compare the results of different build.

#### **Disadvantage:**

- Check the error log difficulty
- We need to search error points.

| 1 返回面板                                                                                                    |                          | Project m3ulcb.bc-add.Fun                                                                                                    | ctional.bc                                                                                  |                                 |             |
|----------------------------------------------------------------------------------------------------|--------------------------|----------------------------------------------------------------------------------------------------|---------------------------------------------------------------------------------------------|---------------------------------|-------------|
| 0、状态                                                                                                    |                          | -                                                                                                    |                                                                                             |                                 |             |
| 🗾 修改记录                                                                                                    |                          |                                                                                                    |                                                                                             |                                 |             |
| 🍯 工作空间                                                                                                    |                          |                                                                                                    |                                                                                             |                                 |             |
| 🕥 立即构建                                                                                                    |                          |                                                                                                    |                                                                                             |                                 |             |
| 🚫 删除 Project                                                                                                    |                          |                                                                                                    | m2ul                                                                                        | ch Eurotion                     | al ba dafau |
|                                                                                                    |                          | ● 最新修改记录                                                                                                    | mour                                                                                        | CD-FUIICIIOII                   | al.DC-UEIau |
| NU HOLL                                                                                                    |                          |                                                                                                    | board: n                                                                                    | n3ulcb                          |             |
| Build History                                                                                                    | 构建历史 🕳                   | 相关连接                                                                                                    | test set:<br>kernel: 4                                                                      | default<br>I.9.0-yocto-standard |             |
| ~ ,                                                                                                    |                          | - Last huild(#2) 30 孙之前                                                                                                    |                                                                                             | results                         |             |
| find                                                                                                    | Х                        | <ul> <li>Last stable build(#2).30 秒之前</li> </ul>                                                                                                    | test case                                                                                   | e build_number                  |             |
| ● #2 2018-2-7 上午5:20                                                                                                    | 0                        | <ul> <li>Last successful build(#2).30 秒之前</li> <li>Last completed build(#2).30 秒之前</li> </ul>                                                                                                    | ha                                                                                          | 1 2                             |             |
| #1 一 变更记述                                                                                                    | <b></b>                  |                                                                                                    | bc                                                                                          | Totals                          |             |
| Console                                                                                                    | e Output pss 生际          |                                                                                                    | pass                                                                                        | 1 1                             |             |
|                                                                                                    | C C                      | ick                                                                                                    | fail                                                                                        | 0 0                             |             |
| 2 Septimization (                                                                                                    | 単言な                      |                                                                                                    | skip                                                                                        | 0 0                             |             |
| -                                                                                                    |                          |                                                                                                    | error                                                                                       | U U                             | ]           |
| <b>€ Jenkins</b><br>Jenkins → m3ulcb → m3u                                                                                                    | Ikb bc-add Functional bc |                                                                                                    | error                                                                                       | <u> </u> 0  0                   | ]           |
| Senkins     Jenkins     Jenkins     m3ukb → m3u     isの到工程                                                                                                    | Icb bc-add Functional.bc | → #2                                                                                                    | error                                                                                       |                                 | l           |
| Jenkins     Jenkins     Jenkins     Jenkins     Jenkins     Jenkins     Jenkins     Jenkins     Jenkins     Jenkins     Jenkins     Jenkins                                                                                                    | Icb bc-add Functional bc | → #2<br>控制台输出                                                                                                    | error                                                                                       |                                 | 1           |
| ● Jenkins<br>Jenkins → m3ukb → m3u<br>▲ 近回到工程<br>● 式の第<br>全世紀录<br>Console Output                                                                                                    | Icb bc-add Functional bc | → #2<br>● <b>控制台输出</b><br>Started by user assumed<br>Building reporting on schulds in workspace //user-re/buildage                                                                                                    | error                                                                                       |                                 | 1           |
| ● Jenkins<br>lenkins m3ucb m3u<br>▲ 近回到工程<br>● 文書通念<br>● 空間通常<br>「 Console Output<br>■ Vew as plan text                                                                                                    | Icb bc-add Functional bc | #2     #2     #2     #2     #2     #2     #2     #2     #2     #1     #1     #1     #1     #1     #1     #1     #1     #1     #1     #1     #1     #1     #1     #1     #1     #1     #1     #1     #1     #1     #1     #1     #1     #1     #1     #1     #1     #1     #1     #1     #1     #1     #1     #1     #1     #1     #1     #1     #1     #1     #1     #1     #1     #1     #1     #1     #1     #1     #1     #1     #1     #1     #1     #1     #1     #1     #1     #1     #1     #1     #1     #1     #1     #1     #1     #1     #1     #1     #1     #1     #1     #1     #1     #1     #1     #1     #1     #1     #1     #1     #1     #1     #1     #1     #1     #1     #1     #1     #1     #1     #1     #1     #1     #1     #1     #1     #1     #1     #1     #1     #1     #1     #1     #1     #1     #1     #1     #1     #1     #1     #1     #1     #1     #1     #1     #1     #1     #1     #1     #1     #1     #1     #1     #1     #1     #1     #1     #1     #1     #1     #1     #1     #1     #1     #1     #1     #1     #1     #1     #1     #1     #1     #1     #1     #1     #1     #1     #1     #1     #1     #1     #1     #1     #1     #1     #1     #1     #1     #1     #1     #1     #1     #1     #1     #1     #1     #1     #1     #1     #1     #1     #1     #1     #1     #1     #1     #1     #1     #1     #1     #1     #1     #1     #1     #1     #1     #1     #1     #1     #1     #1     #1     #1     #1     #1     #1     #1     #1     #1     #1     #1     #1     #1     #1     #1     #1     #1     #1     #1     #1     #1     #1     #1     #1     #1     #1     #1     #1     #1     #1     #1     #1     #1     #1     #1     #1     #1     #1     #1     #1     #1     #1     #1     #1     #1    #1    #1    #1    #1    #1    #1    #1    #1    #1    #1    #1    #1    #1    #1    #1    #1    #1    #1    #1    #1    #1    #1    #1    #1    #1    #1    #1    #1    #1    #1    #1    #1    #1    #1    #1    #1    #1    #1    #1    #1    #1    #1    #1    #1    #1    #1    #1    #1    #1    #1    #1    #1    #1    #1    # | error                                                                                       |                                 | 1           |
| Jenkins     mbucb mbu     isala 11世     tた法理     tた法理     console Output     Vew as plain text     vew as plain text     vew as plain text                                                                                                    | teb bc-add Functional bc |                                                                                                    | <u>error</u>                                                                                |                                 | 1           |
|                                                                                                    | tcb.bc-add Functional bc |                                                                                                    | <u>error</u>                                                                                |                                 | 1           |
|                                                                                                    | Icb be-add Functional bc |                                                                                                    | <u>error</u>                                                                                |                                 | 1           |
| Consciences     Sources     Sources | Icb bc-add Functional bc |                                                                                                    | <u>error</u>                                                                                |                                 | 1           |
|                                                                                                    | Icb be-add Functional bc |                                                                                                    | <u>error</u>                                                                                |                                 | 1           |
| Jenkins     mäuk     isaayi     isaayi     isaay | Icb bc-add Functional bc | #2     **     **     **     **     **     **     **     **     **     **     **     **     **     **     **     **     **     **     **     **     **     **     **     **     **     **     **     **     **     **     **     **     **     **     **     **     **     **     **     **     **     **     **     **     **     **     **     **     **     **     **     **     **     **     **     **     **     **     **     **     **     **     **     **     **     **     **     **     **     **     **     **     **     **     **     **     **     **     **     **     **     **     **     **     **     **     **     **     **     **     **     **     **     **     **     **     **     **     **     **     **     **     **     **     **     **     **     **     **     **     **     **     **     **     **     **     **     **     **     **     **     **     **     **     **     **     **     **     **     **     **     **     **     **     **     **     **     **     **     **     **     **     **     **     **     **     **     **     **     **     **     **     **     **     **     **     **     **     **     **     **     **     **     **     **     **     **     **     **     **     **     **     **     **     **     **     **     **     **     **     **     **     **     **     **     **     **     **     **     **     **     **     **     **     **     **     **     **     **     **     **     **     **     **     **     **     **     **     **     **     **     **     **     **     **     **     **     **     **     **     **     **     **     **     **     **     **     **     **     **     **     **     **     **     **     **     **     **     **     **     **     **     **     **     **     **     **     **     **     **     **     **     **     **     **     **     **     **     **     **     **     **     **     **     **     **     **     **     **     **     **     **     **     **     **     **     **     **     **     **     **     **     **     **     **     **     **     **     **     **     ** | jerror                                                                                      |                                 | 1           |
|                                                                                                    | Icb.bc-add Functional bc | #2     ****************************                                                                                                    | jettor<br>:z/aain.dh                                                                        |                                 | 1           |
|                                                                                                    | Icb.bc-add Functional bc | #2     ***     ***     ***     ***     ***     ***     ***     ***     ***     ***     ***     ***     ***     ***     ***     ***     ****     ****     ****     ****     *****     ******                                                                                                    | <u>error</u>                                                                                |                                 | 1           |
|                                                                                                    | Icb.bc-add Functional bc | ***     *************************                                                                                                    | iz/asis da<br>2.28, 1.07<br>24724 ISBN sevalables                                           |                                 | 1           |
| Supervision     Supervision     Supervi | Icb.bc-add Functional bc | <ul> <li>#2</li> <li>************************************</li></ul>                                                                                                    | 2/main.db<br>1.28, 1.67<br>17/ceste: gwallable<br>481724 1341569                            |                                 | 1           |
| Supervision     Supervision     Supervision     Supervision     Supervision     Supervision     Supervision     Supervision     Supervision     Supervision     Supervision     Supervision     Supervision     Supervision                                                                                                    | Icb.bc-add Functional bc | 2 #2 2 2 2 2 2 2 2 2 2 2 2 2 2 2 2 2 2                                                                                                     | -<br>:2/ain.db<br>1.23, 1.07<br>17/2049 svalidbla<br>40172( 1341968                         |                                 | 1           |
| Support Ling     Support Ling     Suport Ling     Suport Ling     Support Ling       | Icb bc-add Functional bc | 2 #2 2 2 2 2 2 2 2 2 2 2 2 2 2 2 2 2 2                                                                                                     | 2<br>2<br>2<br>2<br>2<br>2<br>2<br>2<br>2<br>2<br>2<br>2<br>2<br>2<br>2<br>2<br>2<br>2<br>2 |                                 | 1           |
| Perkins     Jenkins     Jenkins     | Icb bc-add Functional bc | 2 #2 2 2 2 2 2 2 2 2 2 2 2 2 2 2 2 2 2                                                                                                     | 2<br>2<br>2<br>2<br>2<br>2<br>2<br>2<br>2<br>2<br>2<br>2<br>2<br>2<br>2<br>2<br>2<br>2<br>2 |                                 |             |

#### About the test results, what we want is as below. How should we?

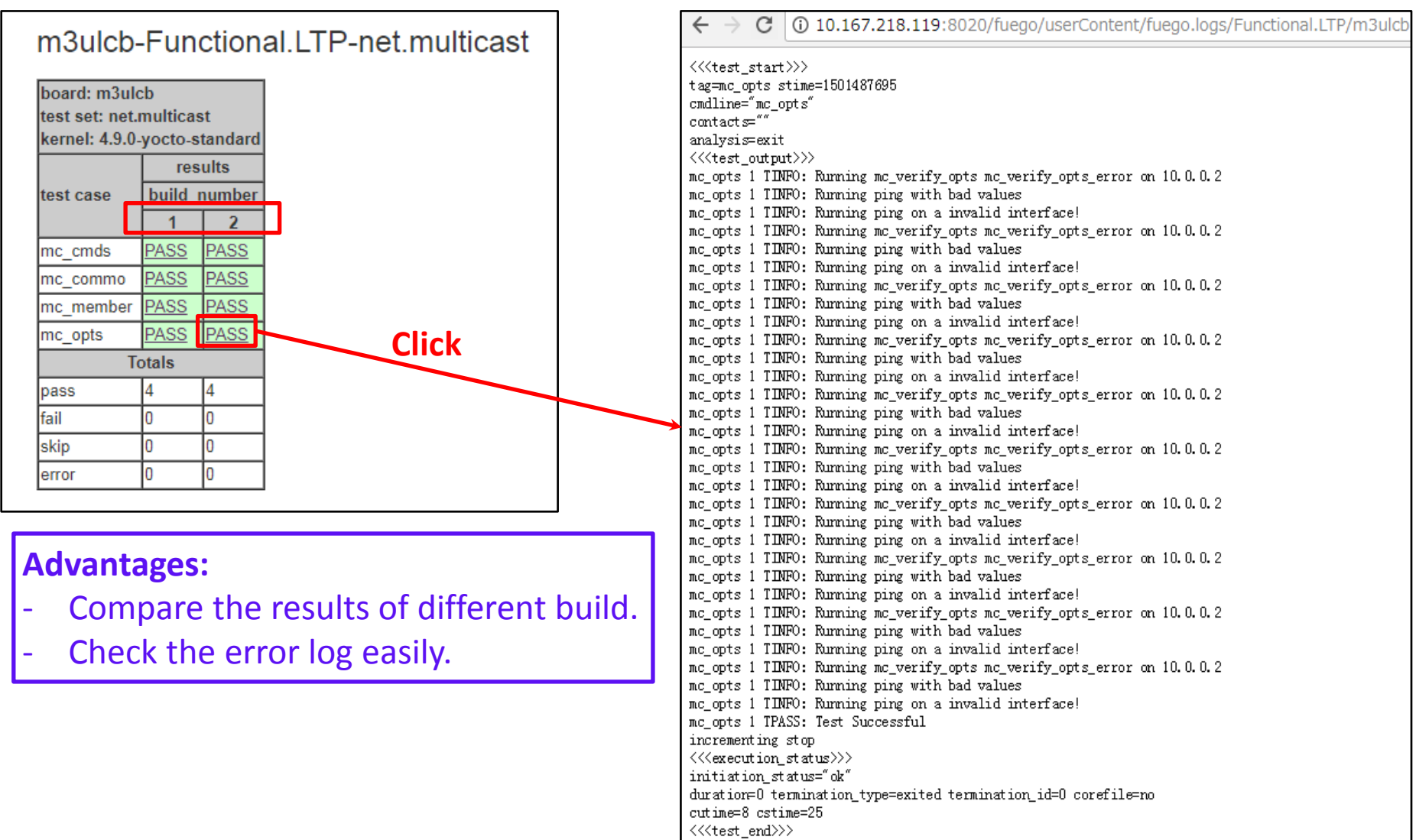

#### 1.Current Fuego test results report flow

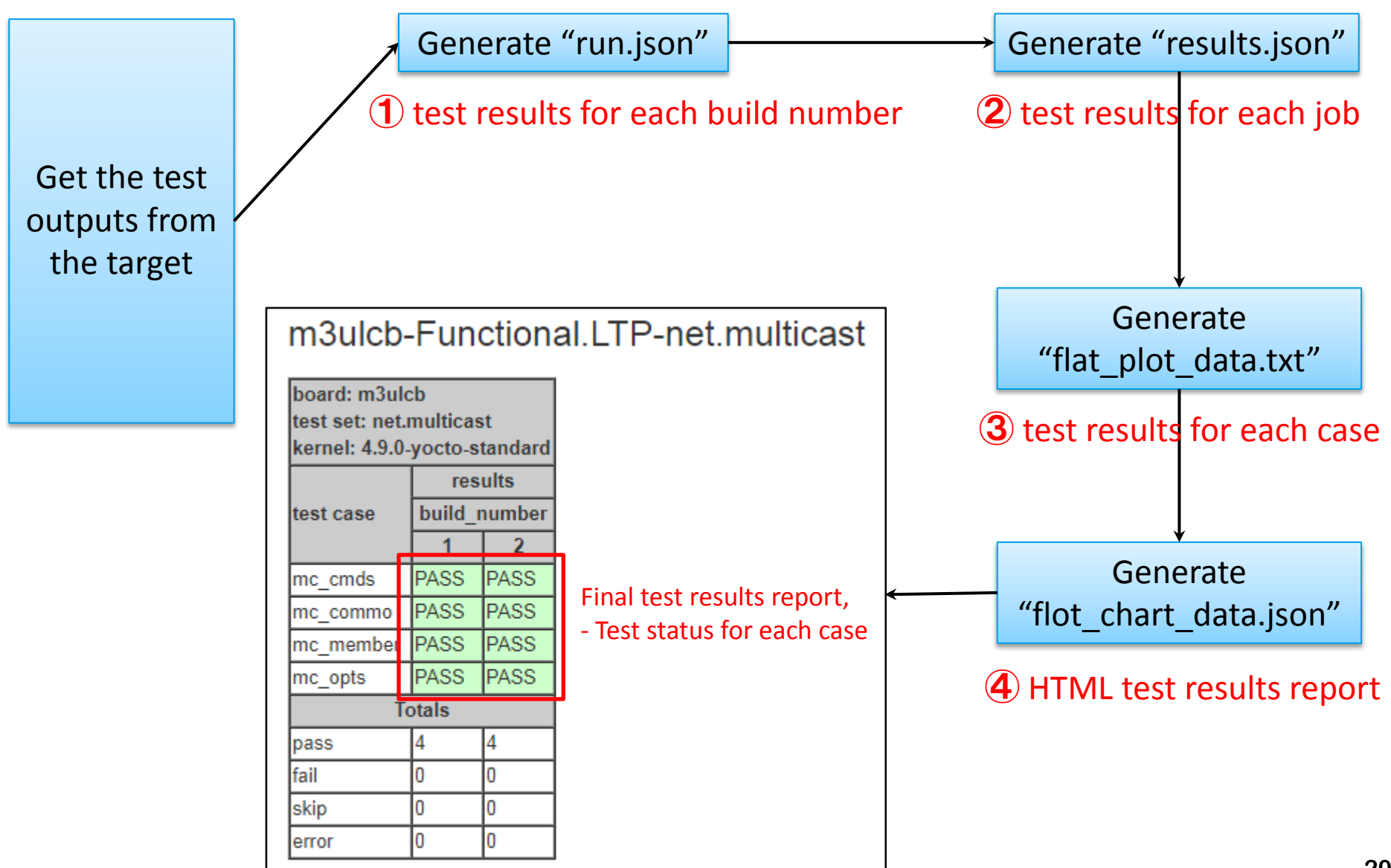

| results.json: 2 test results for each job          |
|----------------------------------------------------|
|                                                    |
| "m3ulcb-bc-add-4.9.0-yocto-standard-default-bc": { |
| "board": "m3ulcb",                                 |
| "build_number": [                                  |
| "1",                                               |
| "2"                                                |
| ],                                                 |
| "duration_ms": [                                   |
| 20198,                                             |
| 14977                                              |
| ],                                                 |
| "status": [                                        |
| "PASS",                                            |
| "PASS"                                             |
| ],                                                 |
|                                                    |
|                                                    |

flat\_plot\_data.txt: 3 test results for each case m3ulcb Functional.bc default 1 2018-01-15T10:00:32+0000 4.9.0-yocto-standard default.bc PASS PASS m3ulcb Functional.bc default 2 2018-01-16T07:56:51+0000 4.9.0-yocto-standard default.bc PASS PASS

#### 

©DENSO TEN Limited

#### 2. Split the outputs

We have added the following processing in parser.py of some tests in Fuego.

```
$ cat /fuego-core/engine/tests/Functional.fuego tguid check/parser.py
import common as plib
results = {}
                                        Use ordered dictionary
regex string = '^(ok|not ok) (¥d+)
matches = plib.parse log(regex string)
results = collections.OrderedDict()
for m in matches:
    print("DEBUG: in parser.py: m=%s" % str(m))
    status = m[0]
                                                  Added generic function:
    test num = m[1]
    test id = m[2].replace(" ",".")
                                                  "split output per testcase", that
    results[test_id] = 'PASS' if status ==`
                                                  help us to split the test results.
# split the output for each testcase
plib.split_output_per_testcase(regex_string, results)
sys.exit(plib.process(results))
.....
```

### 3. Add log links

We have added the following processing in Fuego.

```
$ cat /fuego-core/engine/scripts/parser/prepare chart data.py
def make testcase table(test name, chart config, entries):
   tguid testset = ".".join(tguid parts[:-1])
   tguid testcase = tguid parts[-1]
                                                                   Find the separated log
   # get the name that contains board, spec, build number. E
                                                                   files for each testcase.
    log bts name = '%s.%s.%s.%s' % ¥
                (entry.board, entry.spec, str(entry.build_number), str
                                                                           .ouiiu number))
   # separated log files, e.g. /Functional.LTP/ubuntu.math.7.7/resu/_math/outputs/abs01.log
    log_file = '/userContent/fuego.logs/%s/%s/result/%s/outputs/%s.log' % ¥
                (entry.testname, log bts name, tguid testset, tguid testcase)
   # testlog files, e.g. /Functional.croco/porter.default.${BUILD NUMBER}.${BUILD ID}/testlog.txt
    testlog file = '/userContent/fuego.logs/%s/%s/testlog.txt' % (entry.testname. log bts name)
                                                                    Add link to those
                                                                     separated log files.
   # check if the separated log path exist
    if os.path.exists(jenkins root path + log file):
        entry.result = '<a href=¥"%s%s¥">%s</a>' % (jenkins web prefix, log file, entry.result)
    elif os.path.exists(jenkins_root_path + testlog_file):
        entry.result = '<a href=\%s%s\">%s</a>' % (jenkins web prefix, testlog file, entry.result)
.....
```

#### 1. Check the current LTP tests

About LTP test in Fuego, we can use 4 different usage scenarios

- > 1) fuego builds, deploys and runs LTP on target
- > 2) fuego runs an existing installation of LTP on target
- > 3) fuego builds and deploys LTP, to a special location of the target
- > 4) fuego builds LTP, but deploy is left to user

We have used the scenarios 2) to do all LTP tests on different AGL distro

However, we find the following tests cannot be tested properly

- LTP network related tests. (E.g. net\_stress.\*)

Now, we can do network related tests and we will inform you of the test result of AGL

#### 2. Setup the test server for LTP network tests

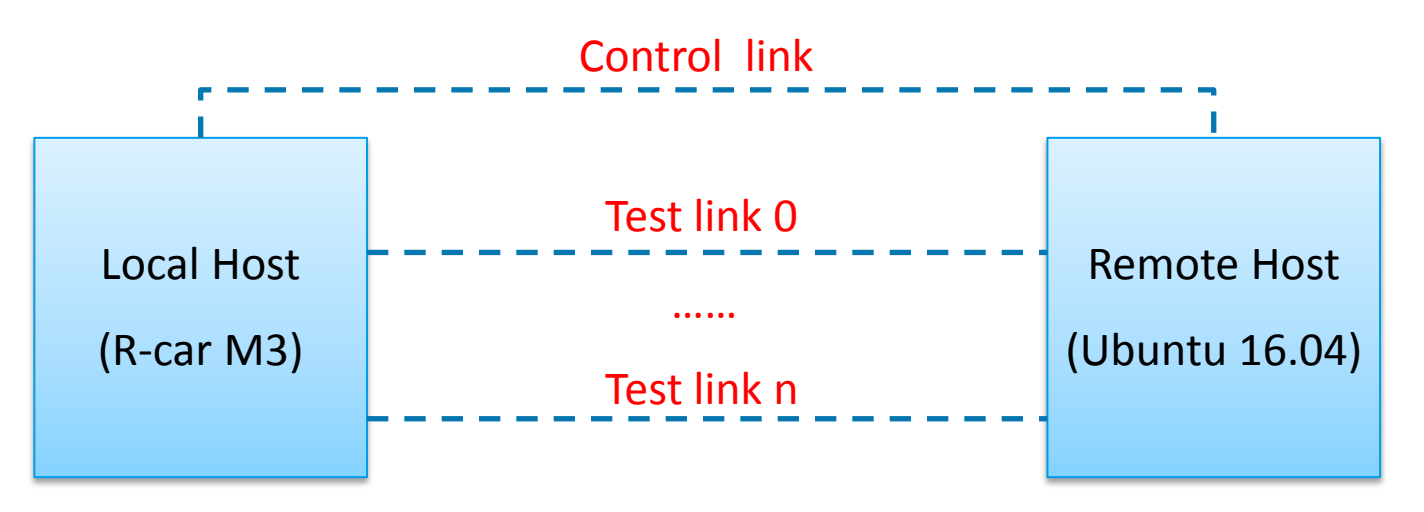

#### Physical Topology:

- These tests require two machines.
- Each machine needs to have 2 or more interfaces.

#### Software setup on Remote Host:

- ssh/rsh between Remote Host and Local Host
- http/ftp service
- Install LTP and add those test commands to \$PATH

#### Details

- Refer to <a href="https://github.com/linux-test-project/ltp/blob/master/testcases/network/README.md">https://github.com/linux-test-project/ltp/blob/master/testcases/network/README.md</a>

DENSOTEN

#### 3. Customize the spec for LTP network tests

```
# Add those required parameters to spec.json for Functional.LTP
$ cat /fuego-core/engine/tests/Functional.LTP/spec.json
"""
"rpc": {
    "tests": "net.rpc_tests net.tirpc_tests",
    "RHOST": "192.168.10.51",
    "LHOST_HWADDRS": "00:0e:c6:c5:b2:fe",
    "RHOST_HWADDRS": "00:0e:c6:c5:c0:b4",
    "homedir": "/opt/ltp",
    """
},
```

#### Some critical parameters in LTP network test:

- RHOST: the hostname of remote host;
- LHOST\_HWADDRS: local hw addr of test Link;
- RHOST\_HWADDRS: remote hw addr of test Link;
- HTTP\_DOWNLOAD\_DIR/FTP\_DOWNLOAD\_DIR/FTP\_UPLOAD\_DIR/FTP\_UPLOAD\_URLDIR;
- NS\_DURATION/NS\_TIMES/CONNECTION\_TOTAL;
- DOWNLOAD\_BIGFILESIZE/DOWNLOAD\_REGFILESIZE/UPLOAD\_BIGFILESIZE/UPLOAD\_REGFILESIZE.

Those env variables will be exported before testing on the target.

Those optional environment variables can help us to change the test pressure.

| 4. Check the test results Test env : eel_5.0.0, agl-demo-platform-qa, R-Car M3. |        |      |        |     |                                                                      |          |                                                                                                    |  |  |
|---------------------------------------------------------------------------------|--------|------|--------|-----|----------------------------------------------------------------------|----------|----------------------------------------------------------------------------------------------------|--|--|
| Tosts                                                                           | Pocult |      | Testca |     | ises                                                                 | Execute  | Lags & Commonts                                                                                                   |  |  |
|                                                                                 | nesuit | PASS | FAIL   | ALL | Failed cases                                                         | Time     | Logs & Comments                                                                                                   |  |  |
| net.sctp                                                                        | PASS   | 41   | 0      | 41  | -                                                                    | 00:01:13 |                                                                                                    |  |  |
| net_stress.ipsec_tcp                                                            | FAIL   | 34   | 36     | 70  |                                                                      | 00:13:00 | All PASS with cc_3.0.0.<br>- ipv4 PASS, but ipv6 related cases failed.                                            |  |  |
| net.rpc_tests                                                                   | PASS   | 49   | 0      | 49  | -                                                                    | 00:20:57 |                                                                                                    |  |  |
| net.ipv6                                                                        | PASS   | 7    | 2      | 9   | sendfile601<br>dhcpd6                                                | 00:09:00 | sendfile601: cannot startup sendfile on server.<br>dhcpd6: port 53 already in use.                                |  |  |
| stress.part3                                                                    | PASS   | 681  | 0      | 681 | -                                                                    | 00:08:39 |                                                                                                    |  |  |
| net.tirpc_tests                                                                 | PASS   | 41   | 2      | 43  | tirpc_authdes_cr<br>eate and<br>seccreate                            | 00:18:28 | 2 failures<br>- Known issues for LTP community.                                                                   |  |  |
| net_stress.ipsec_icmp                                                           | PASS   | 87   | 0      | 87  |                                                                      | 00:17:09 |                                                                                                    |  |  |
| net_stress.multicast                                                            | PASS   | 24   | 0      | 24  |                                                                      | 00:04:11 |                                                                                                    |  |  |
| stress.part1                                                                    | FAIL   | 105  | 6      | 111 | nfs01, nfs02<br>nfs03 , nfs04<br>nfs5,nfsx-linux                     | 06:26:36 | All PASS with cc_3.0.0.<br>Test results:<br>- mount options "nfsv3,tcp": FAIL.<br>Now, still under investigation. |  |  |
| net_stress.route                                                                | PASS   | 8    | 4      | 12  | route4-change-if<br>route4-rmmod<br>route6-change-if<br>route6-rmmod | 00:09:49 | Not support,<br>- Ethernet0 and Ethernet1 has the same<br>drivers which cannot be removed.                        |  |  |

©DENSO TEN Limited

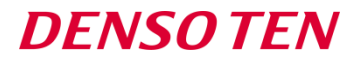

| Tosts                | Pocult |      | Te   | estcase | es                                                | Execute  | lage & Commonte                                                                                                    |
|----------------------|--------|------|------|---------|---------------------------------------------------|----------|----------------------------------------------------------------------------------------------------|
| Tests                | Result | PASS | FAIL | ALL     | Failed cases                                      | Time     | Logs & Comments                                                                                                    |
| net.multicast        | PASS   | 4    | 0    | 4       | -                                                 | 00:15:34 |                                                                                                    |
| net.tcp_cmds         | PASS   | 20   | 5    | 25      | dnsmasq<br>finger<br>ipneigh01<br>rdist<br>xinetd | 00:18:00 | All PASS with cc_3.0.0. The causes is ,<br>- dnsmasq: port 53: Address already in<br>use.<br>- command rdist/finger not exist on the<br>target.<br>- ipneigh01: unknown yet.<br>- xinetd: telnet on server cannot give<br>expected output. |
| net_stress.broken_ip | PASS   | 11   | 0    | 11      | -                                                 | 11:00:00 |                                                                                                    |
| net_stress.interface | PASS   | 13   | 0    | 13      | -                                                 | 01:12:00 |                                                                                                    |
| net.nfs              | FAIL   | 36   | 38   | 74      |                                                   | 04:19:16 | All PASS with cc_3.0.0. Test results:<br>- ipv4 related tests FAIL<br>- ipv6 related tests PASS.<br>Now, still under investigation.                                                                                                    |
| net.rpc              | FAIL   | 2    | 2    | 4       | rpcinfo<br>rup                                    | 00:06:14 | rpcinfo: unknown yet.<br>rup: rup: 192.168.10.51: RPC: Timed out                                                                                                    |
| net_stress.appl      | PASS   | 10   | 0    | 10      | -                                                 | 00:05:56 |                                                                                                    |
| net.features         | FAIL   | 11   | 16   | 27      |                                                   | 01:40:00 | All PASS with cc_3.0.0.<br>Still under investigation.                                                                                                    |
| net.ipv6_lib         | FAIL   | 6    | 0    | 6       |                                                   | 00:01:01 |                                                                                                    |
| net_stress.ipsec_udp | FAIL   | 0    | 70   | 70      |                                                   | 03:46:49 | All PASS with cc_3.0.0.<br>Still under investigation.                                                                                                    |

#### 5. Customize the criteria file

The criteria.json file is used to specify the criteria used to determine whether a test has passed or failed.

```
$ cat /fuego-rw/boards/m3ulcb-Functional.LTP-criteria.json
{
    "schema_version":"1.0",
    "criteria": [
    {
        "tguid": "syscall",
        "min_pass": 1000,
        "max_fail": 5
    },
    {
        "tguid": "net.tirpc_tests",
        "fail_ok_list": ["tirpc_authdes_seccreate", "tirpc_authdes_create"]
    },
......
```

The criteria.json can be placed in the following locations:

- Criteria file specified in 'FUEGO\_CRITERIA\_JSON\_PATH';

- Criteria file in /fuego-ro/boards/;

- Criteria file in /fuego-rw/boards/;
- Default criteria file;

- What we should keep in mind is that cases in criteria are not the same with in skiplist

#### We can use LTP test and some related network test.

## **Fuego Info**

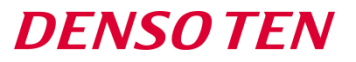

About Fuego test framework:

Git repo:

- https://bitbucket.org/tbird20d/fuego.git
- https://bitbucket.org/tbird20d/fuego-core.git

Wiki:

- http://fuegotest.org/wiki/Fuego\_Documentation

Fuego new website:

- http://fuegotest.org

Fuego maillist:

- fuego@lists.linuxfoundation.org

## Fuego Roadmap

Recent past & Near future

- Priority was stuff affecting test API or test packaging (Needed before big push for new tests)
- Documentation
- New tests for AGL, LTSI, CIP
- Testplan enhancements
- Report generator and more charting control
- System provisioning support

Long-term

- Distributed test network
- Hardware testing

- Fuego failed tests investigation
- Fuego pre\_check improvement
- BSP tests integration
  - Those tests need some improvements
- New tests for AGL(ptest, kselftest, etc)

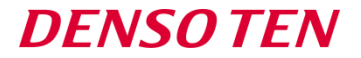

# Thank you!

# kyohei.oki@jp.fujitsu.com liuwl.fnst@cn.fujitsu.com

33